Hier findet ihr eine Schritt für Schritt Anleitung:

Für das Weihnachtsturnier LiChess den Link von LiChess anklicken Weihnachtsturnier  $#4yF1wqXD \bullet$  lichess.org

Euer Browser zeigt euch dann dieses Bild vom Turnier. Hier könnt ihr schon sehen wer sich angemeldet hat.

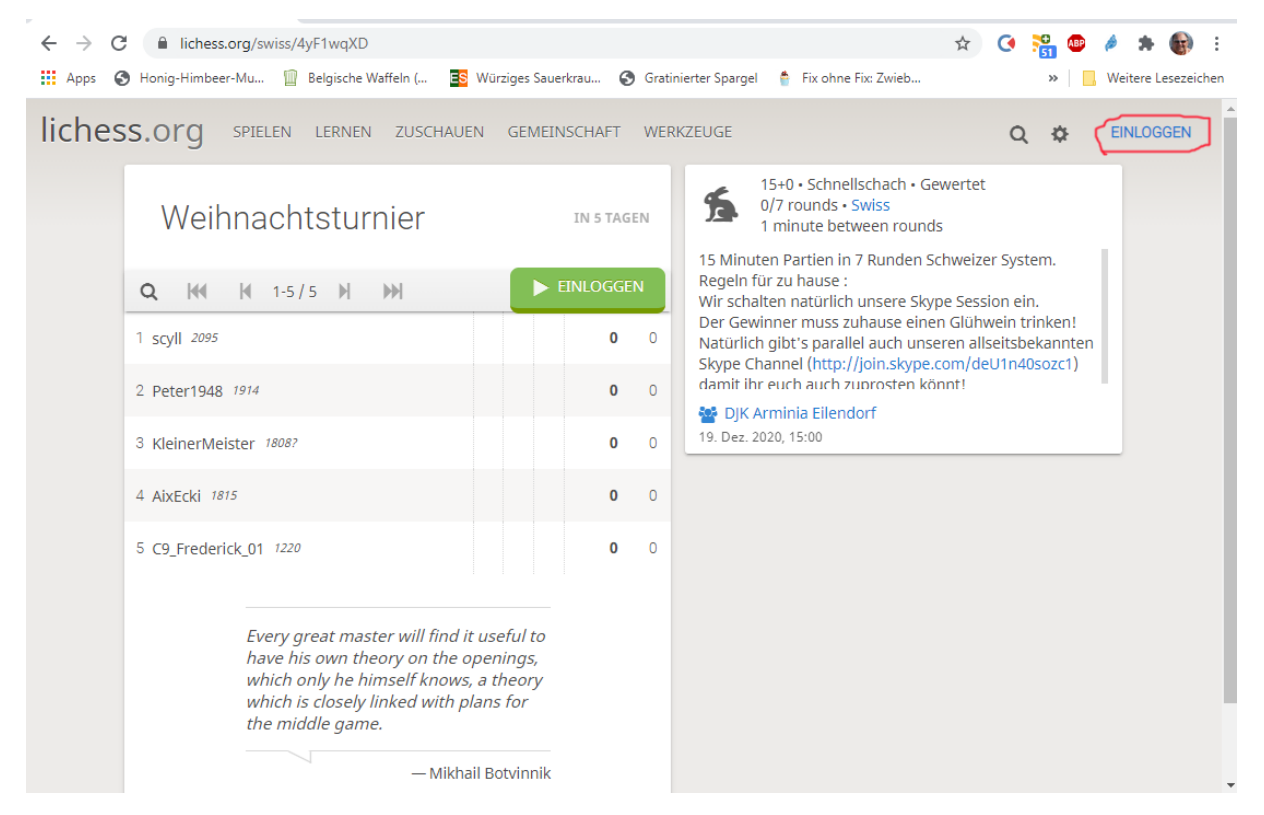

Jetzt oben rechts auf EINLOGGEN klicken, dann können wir uns registrieren.

| <ul> <li>← → C</li></ul>                                    | \$<br>🔇 🎇 💩 🤌 :<br>» 📃 Weite | 🖈 🚯 :<br>re Lesezeichen |
|-------------------------------------------------------------|------------------------------|-------------------------|
| lichess.org spielen lernen zuschauen gemeinschaft werkzeuge | Q 🔅 E                        | NLOGGEN                 |
|                                                             |                              |                         |
| Einloggen                                                   |                              |                         |
| Benutzername oder E-Mail                                    |                              |                         |
|                                                             |                              |                         |
| Passwort                                                    |                              |                         |
| FINI OGGEN                                                  |                              |                         |
| Registrierer Passwort zurücksetzen Log in by email          |                              |                         |
|                                                             |                              |                         |
|                                                             |                              |                         |
|                                                             |                              |                         |

Im Registrierungsformular könnt ihr einen Fiktiven Namen für das Spiel angeben. Das Passwort sollte den normalen Regeln für ein sicheres Passwort folgen, also Groß/Kleinschreibung, Zahlen und Sonderzeichen enthalten und mindestens 8 Zeichen lang sein. Als E-Mail müsst ihr eure gültige E-Mailadresse angeben und ganz nach unten Scrollen, dort gibt es den Registrieren Button mit dem ihr alles abschließt.

| ← → C 🔒 lichess.org/signup    |                                                                                                    | 🖈 🔇 🎇 🚳 🄌 象 🚯 🗄       |
|-------------------------------|----------------------------------------------------------------------------------------------------|-----------------------|
| 🗰 Apps 🔇 Honig-Himbeer-Mu 🏢 B | elgische Waffeln ( 📧 Würziges Sauerkrau 📀 Gratinierter Spargel   Fix ohne Fix: Zwieb                                                                                                    | » Weitere Lesezeichen |
| lichess.org SPIELEN           | LERNEN ZUSCHAUEN GEMEINSCHAFT WERKZEUGE                                                                                                    | Q 🌣 EINLOGGEN         |
|                               | Registrieren                                                                                                    |                       |
|                               | Benutzername                                                                                                    |                       |
|                               | Das ist euer Name in <u>LiChess</u>                                                                                                    |                       |
|                               | Passwort                                                                                                    |                       |
|                               |                                                                                                    |                       |
|                               | Passwortstärke                                                                                                    |                       |
|                               | E-Mail                                                                                                    |                       |
|                               | abc@xyz.de                                                                                                    |                       |
|                               | We will only use it for password reset.                                                                                                    |                       |
|                               | Unterstützung von Schachprogrammen, Datenbanken oder<br>anderen Spielern ist während einer Partie nicht erlaubt. Bitte<br>beachte auch, dass die Erstellung mehrerer Benutzerkonten ungern<br>gesehen ist und die Missachtung dieser Regel, bis auf Kulanz von<br>Seiten des Teams, zum Ausschluss aller betroffenen Konten führt.<br>Durch die Anmeldung wird den AGB zugestimmt. |                       |
|                               | Ich stimme zu, dass ich zu keiner Zeit während meiner<br>Partien Hilfe in Anspruch nehmen werde (durch einen<br>Schachcomputer, Buch, Datenbank oder eine andere<br>Person).                                                                                                    | Researching:          |

## Den AGBs zustimmen und die roten Schieber auf grün stellen !

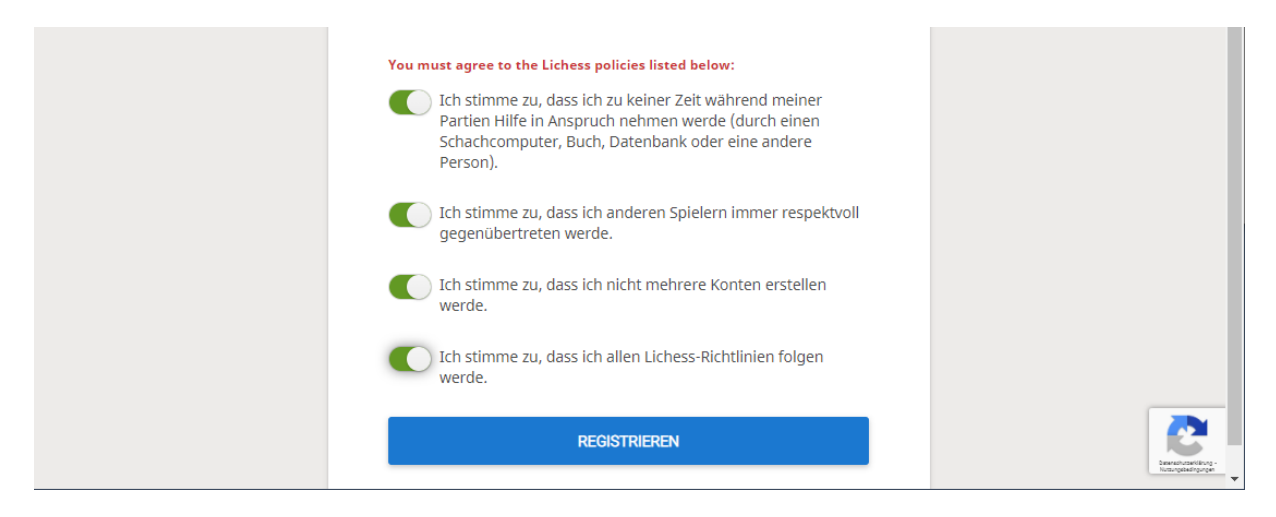

Jetzt folgt ein Kleines Rätsel das ist lösen müßt, damit das Portal erkennt, das dort ein Mensch ist und nicht ein Automat. Das ist heute so, weil damit viel Unfug gemacht wird.

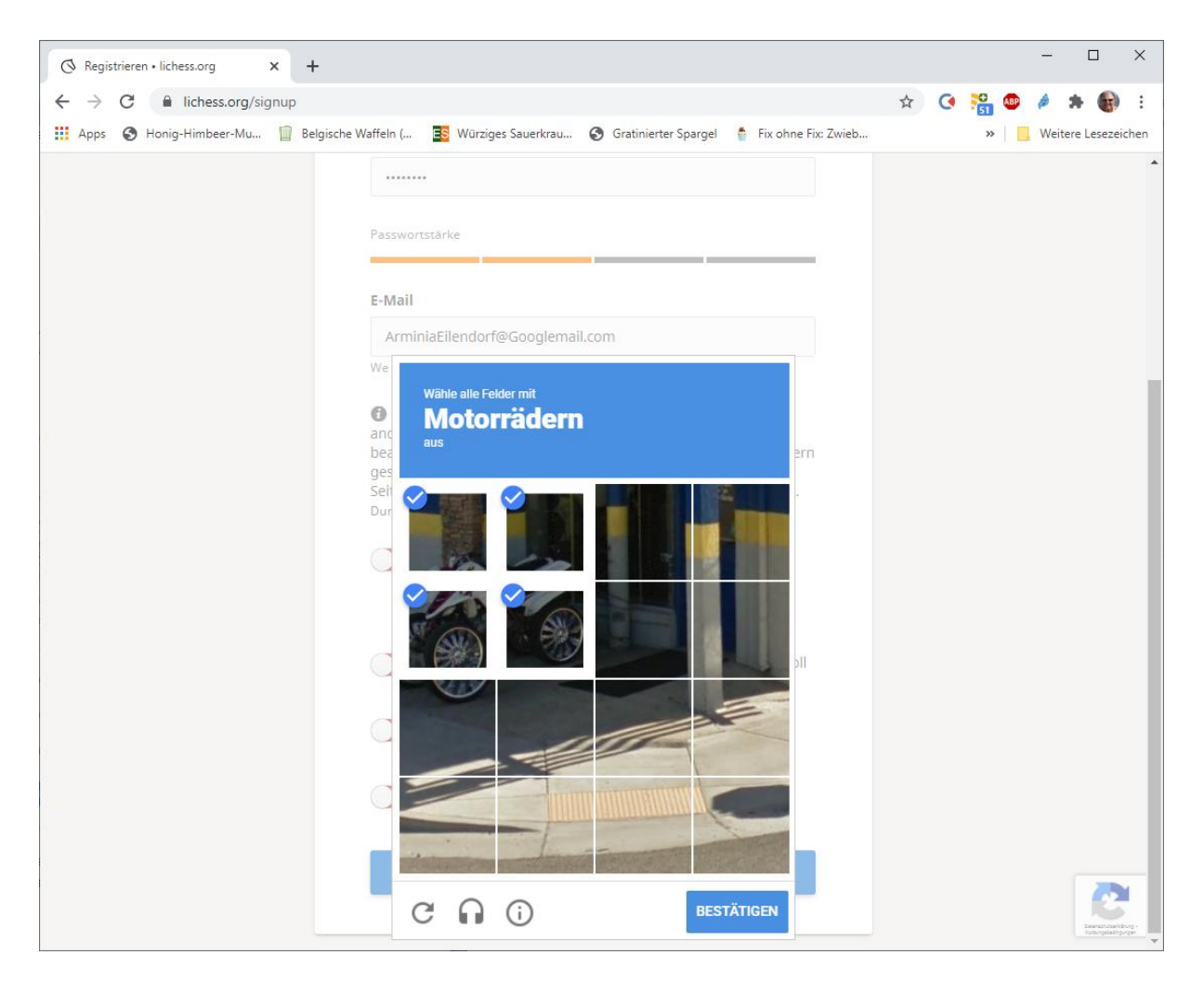

Jetzt noch BESTÄTIGEN, dann ist es fast geschaft.

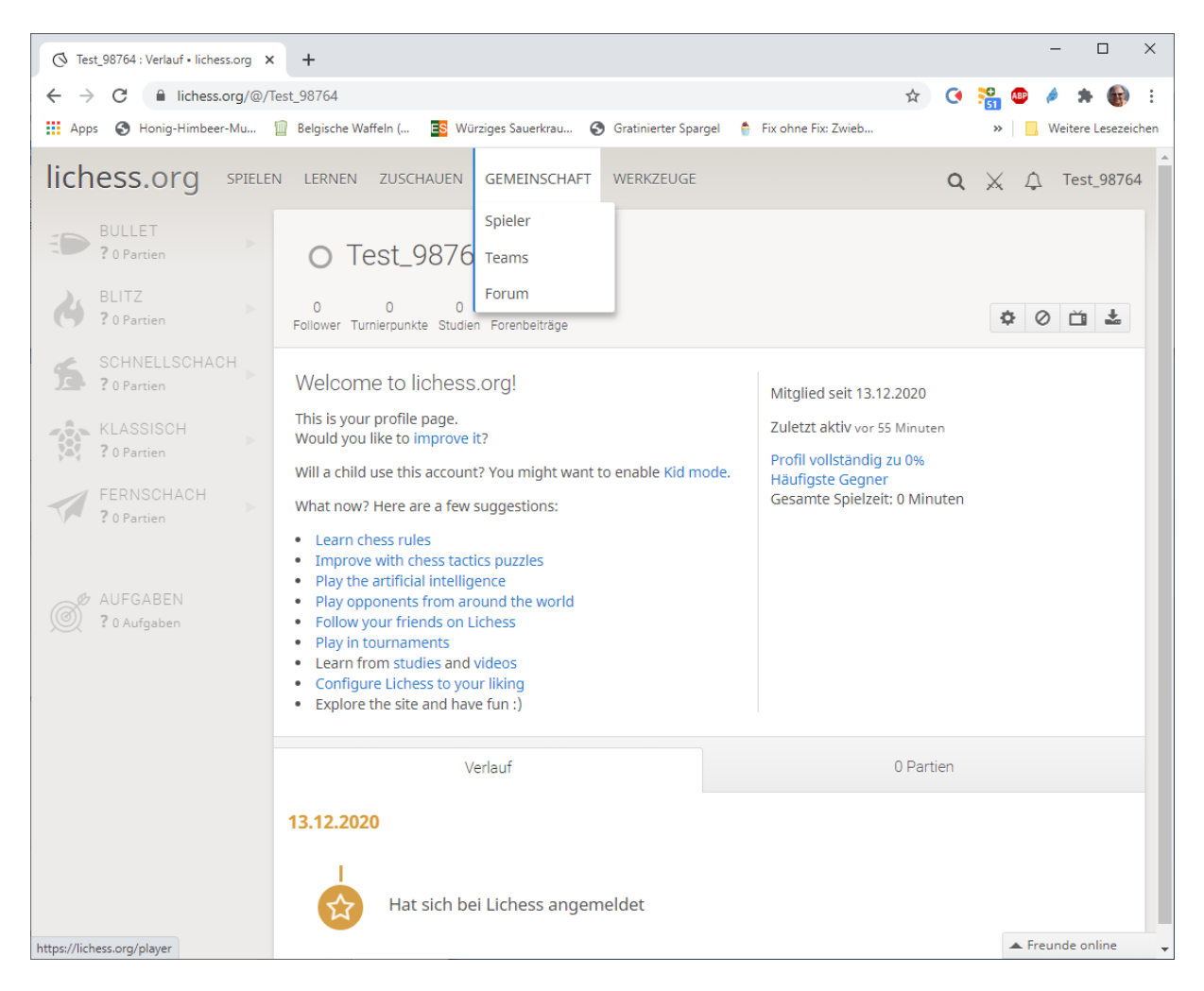

Angemeldet seid ihr nun. Jetzt noch im Vereinsheim reinschauen.

Oben in Menü Gemeinschaft findet ihr Teams, die ihr auswählen müßt. Im Suchfeld nun unseren Verein eintragen, dann erscjhein dises Suchergebnis.

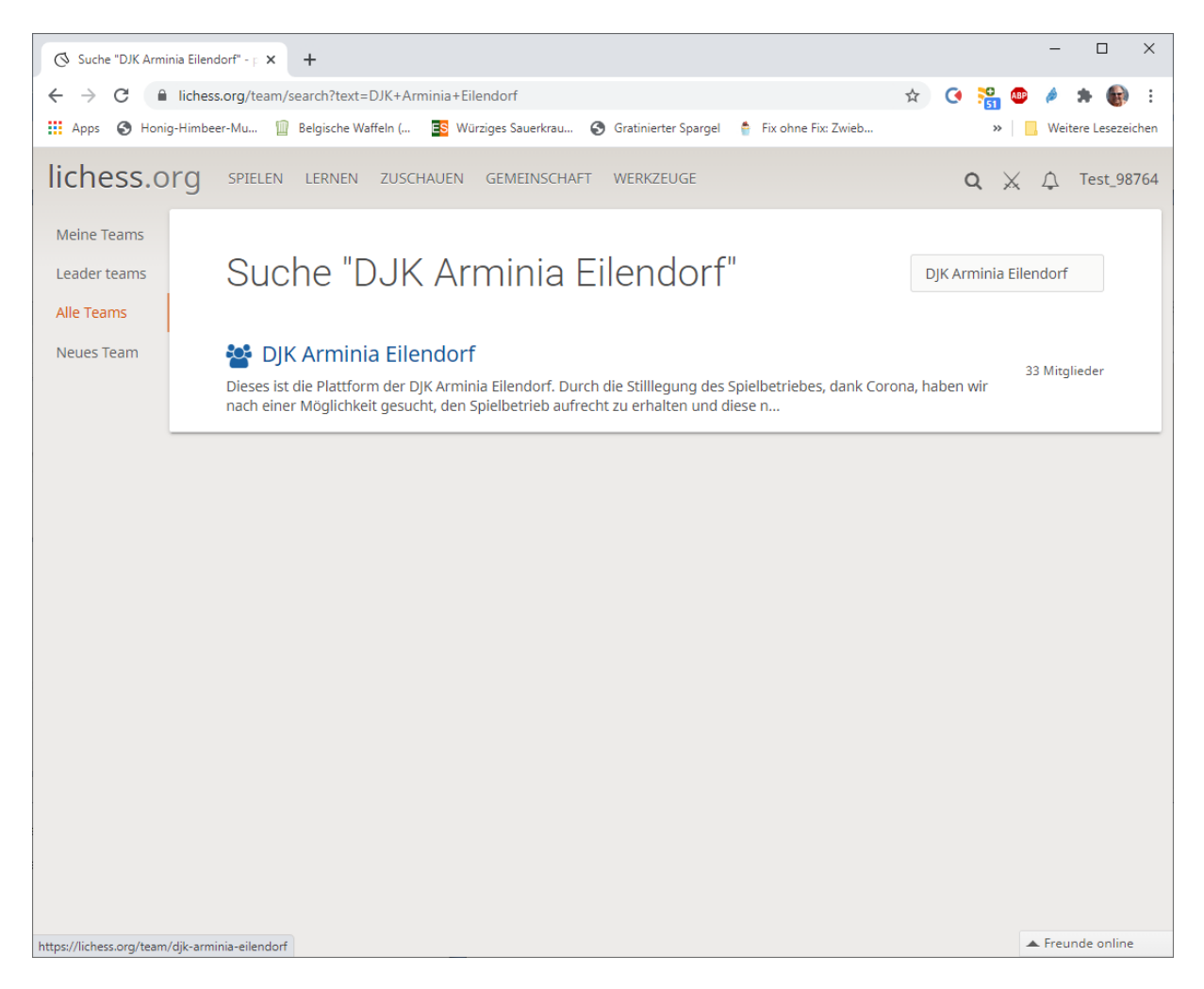

Das Suchergebnis auswählen nun könnt ihr den Vereinsraum beitreten, klickt "TRITT DEM TEAM BEI".

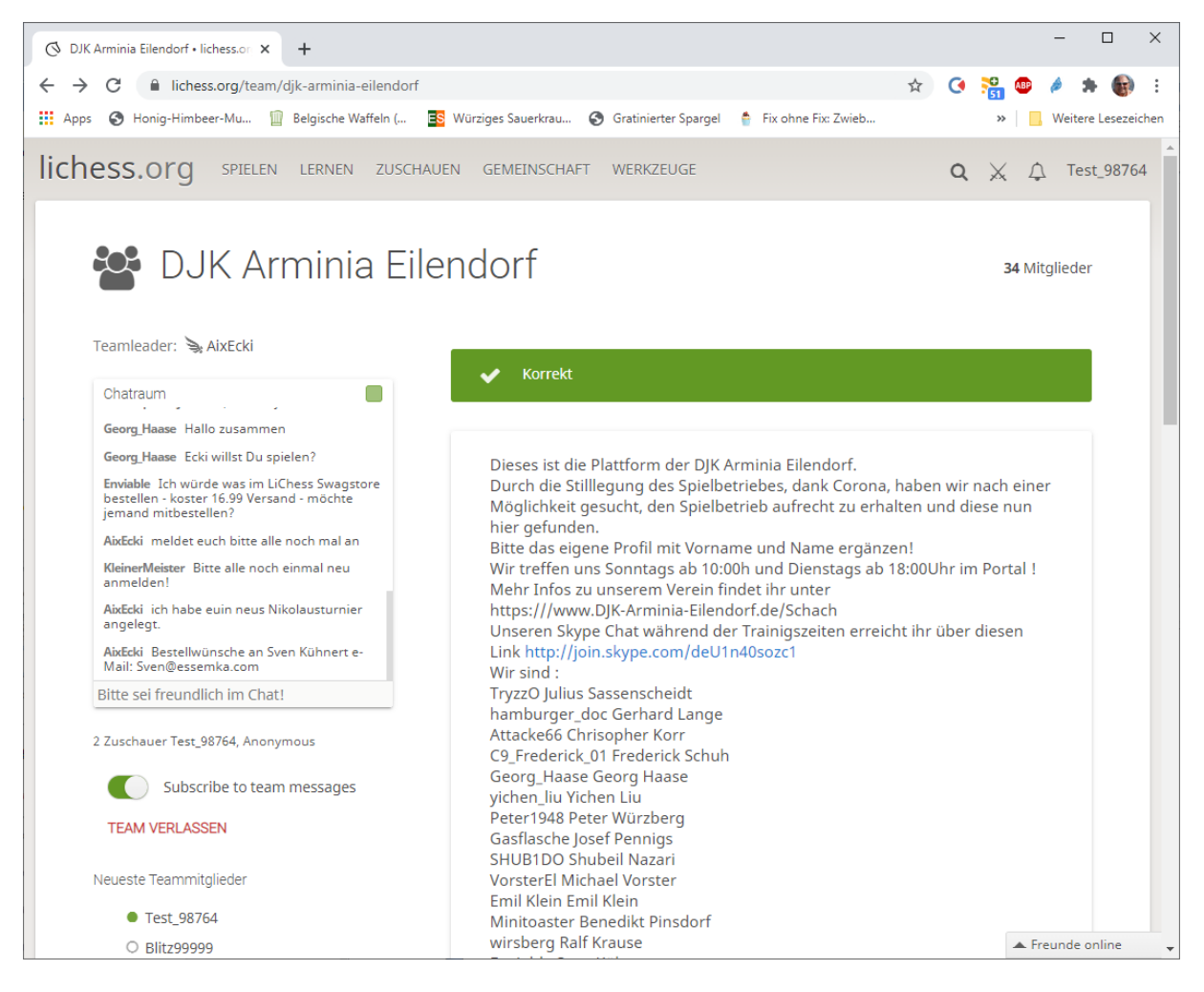

Mit ein bischen herunterscrollen seht ihr dann irgendwann das Weihnachtsturnier.

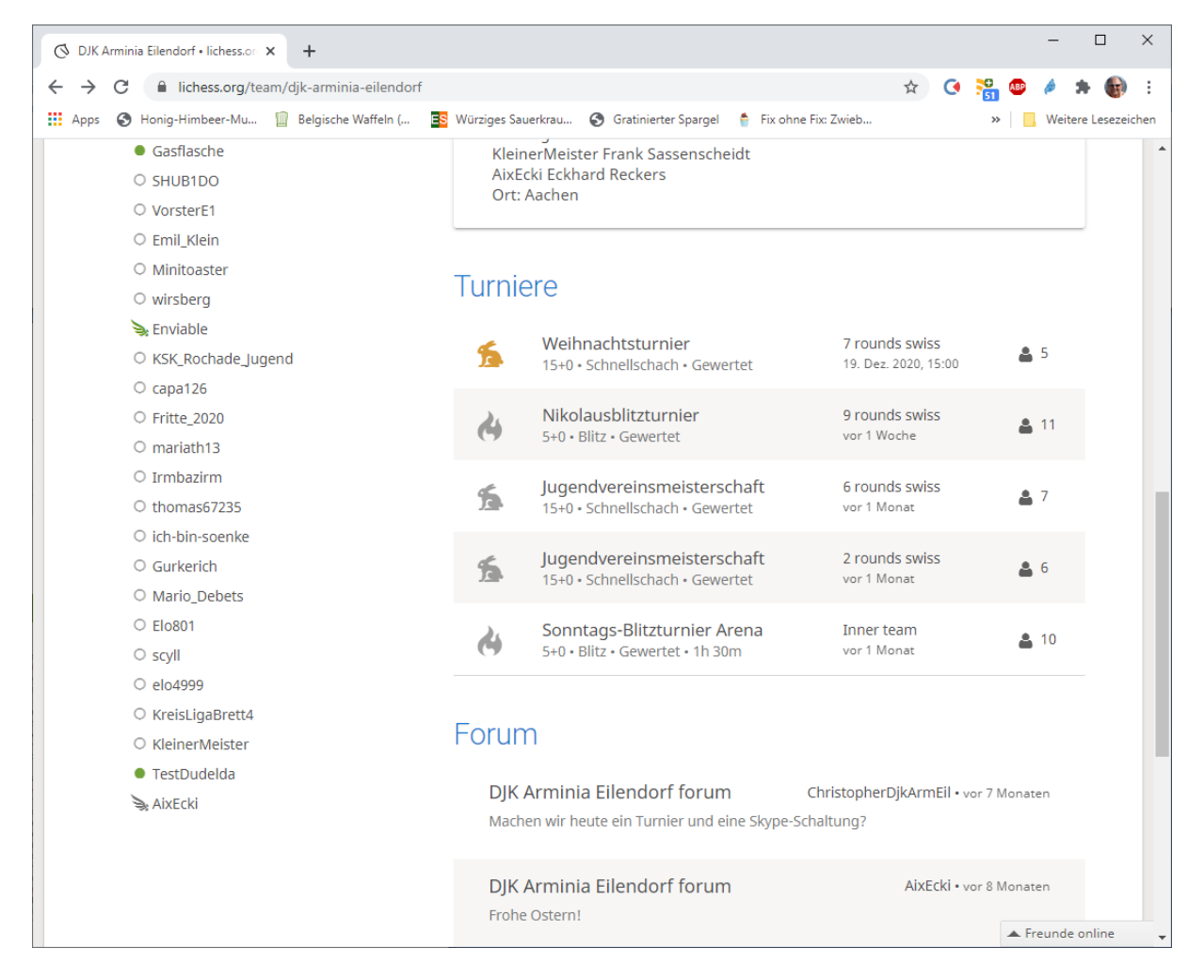

Jetzt Weihnachtsturnier auswählen und dann dem Turnier beitreten.

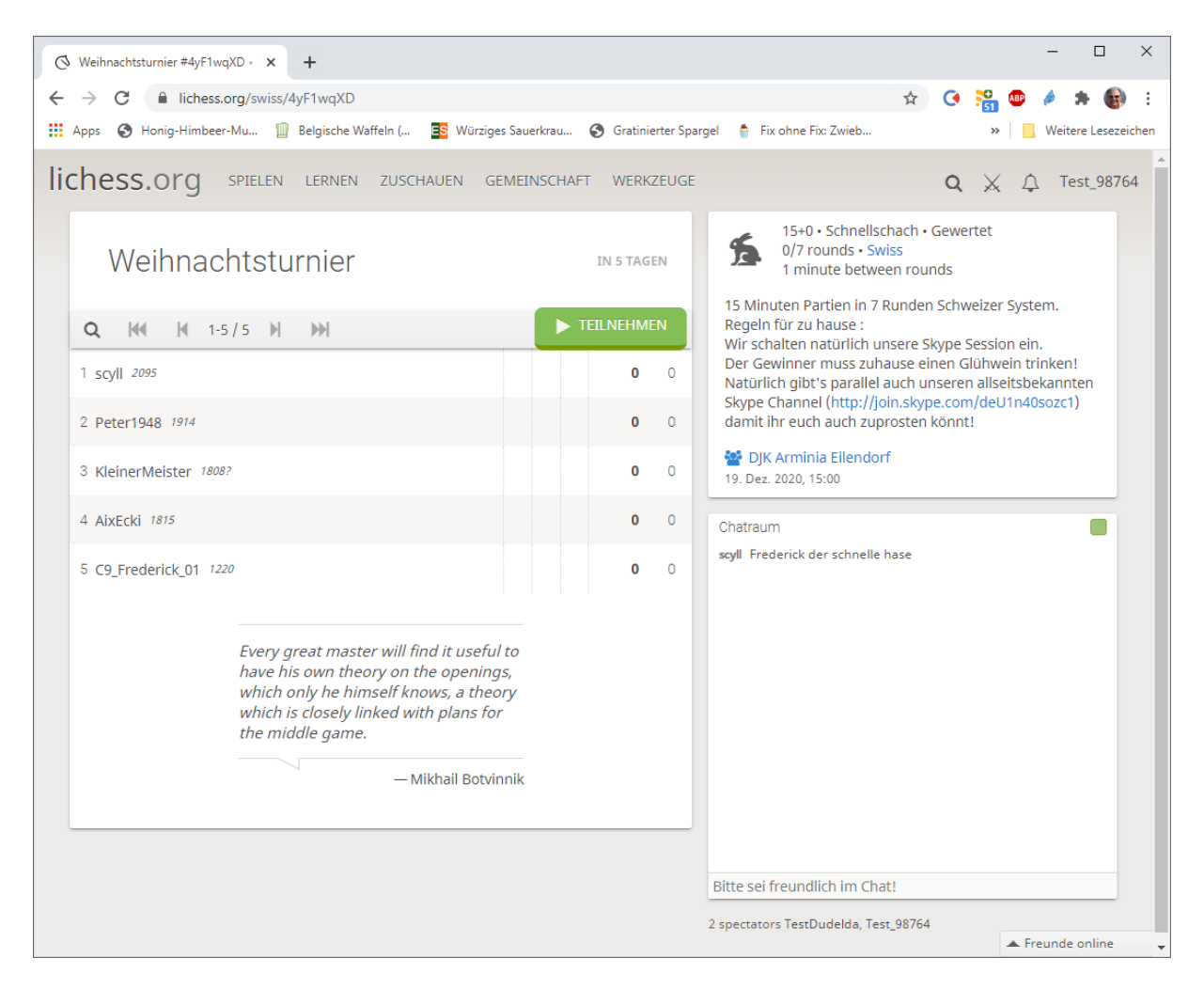

Das war's auch schon.

Jetzt noch den Skype Channel anklicken. Dann habt ihr auch die zugehörige Webkonferenz mit dabei.

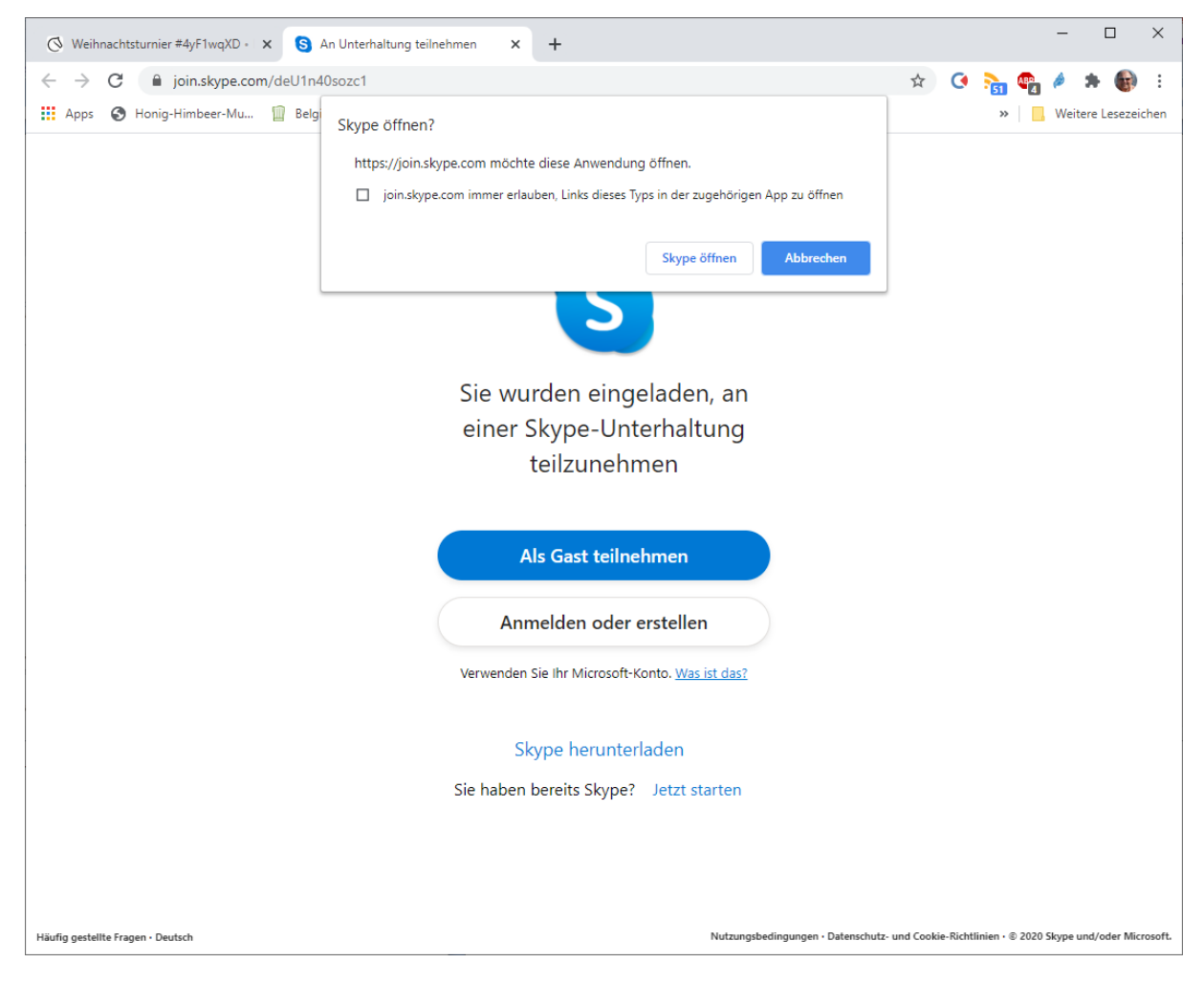

Hier braucht ihr nichts zu installieren. Klickt in dem kleinen Fenster auf "Abbrechen" und anschließend "Als Gast teilnehmen".

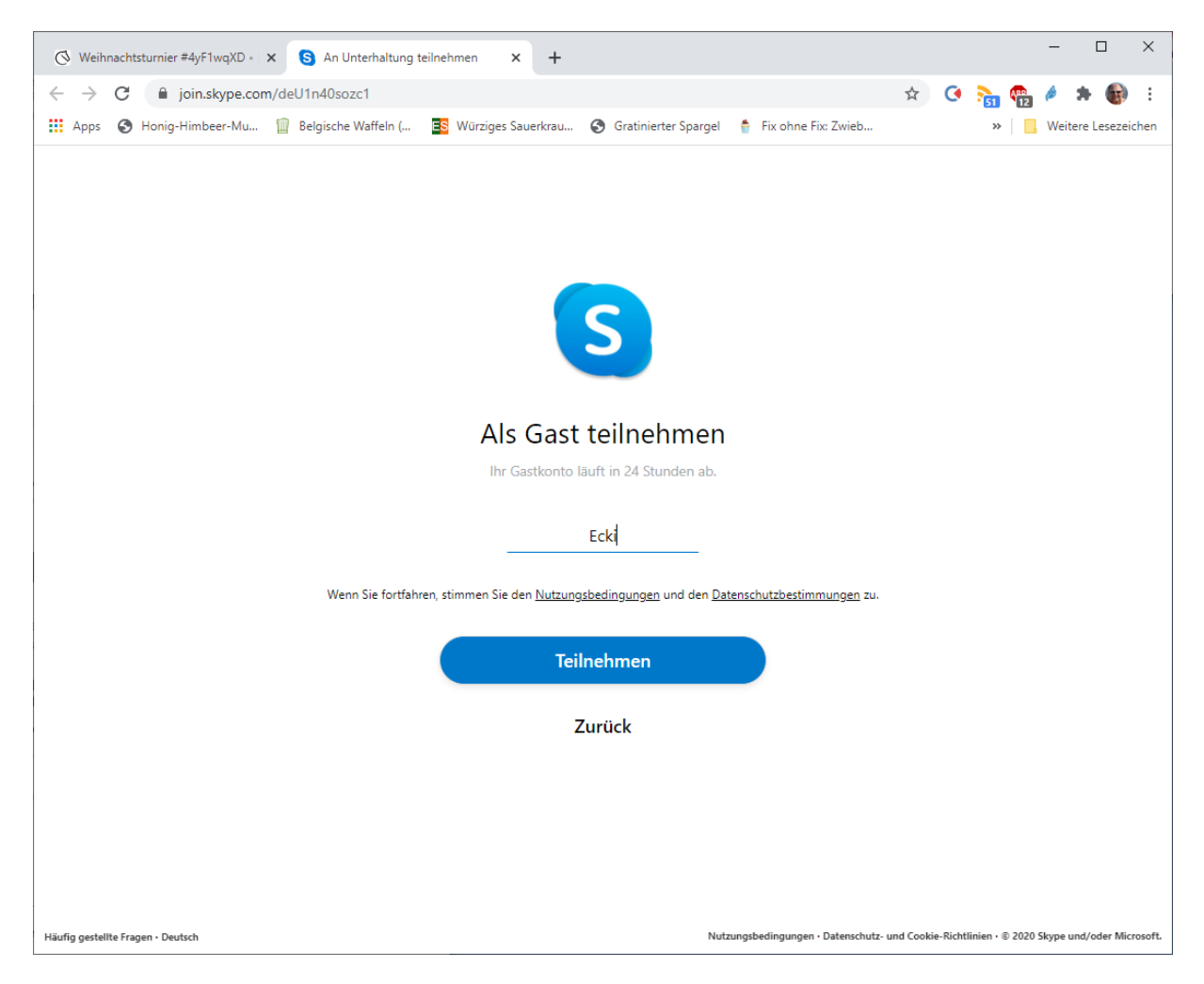

Noch schnelll euren Namen eingeben unter dem die anderen euch sehen können. In auf "Teilnehmen" klicken.

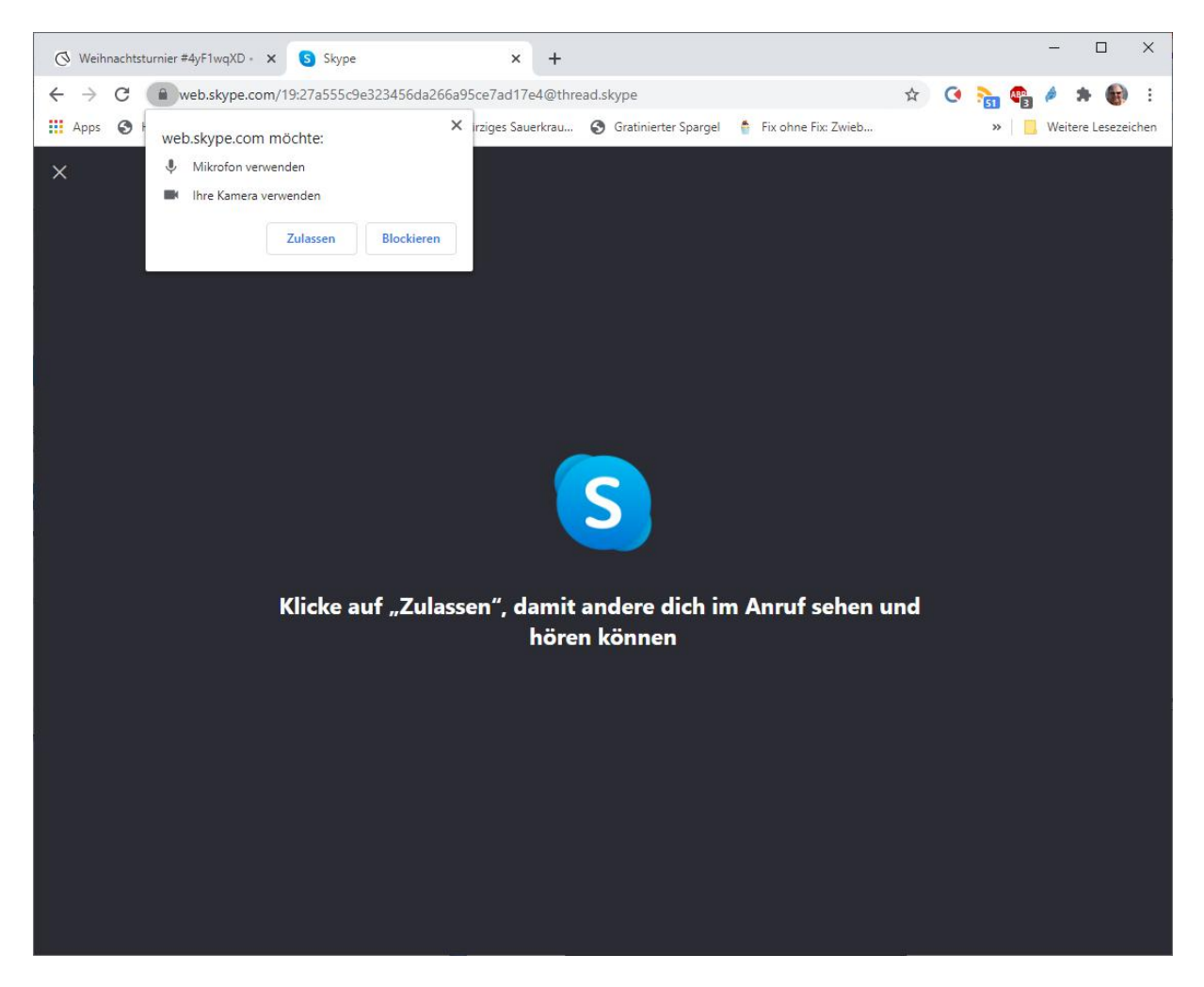

Jetzt müsst ihr nur noch dem Dialog folgen. Wenn ihr Mkrofon und Kamera habt müsst ihr dessen Benutzung zustimmen oder "Ohne Audio und Video fortfahren".

| [۞ Weihnachtsturnier #4yF1wqXD • x ⑤ Skype ◎ x +     [○ X +     ]     [○ X +     ] |
|----------------------------------------------------------------------------------------------------|
| ← → C 🔒 web.skype.com/19:27a555c9e323456da266a95ce7ad17e4@thread.skype 🕨 🛧 C 🎭 🌚 🐇 🚯 🗄                                                                                                    |
| 🔛 Apps 📀 Honig-Himbeer-Mu 🔟 Belgische Waffeln ( 🖪 Würziges Sauerkrau 🤄 Gratinierter Spargel 🧍 Fix ohne Fix: Zwieb 🔋 📙 Weitere Lesezeichen                                                                                                    |
| App                                                                                                    |
| Desktop-App herunterladen - Feedback - Sprache (de-DE) - Sicheres Verwenden von Skype im Web auf einem öffentlichen Computer - Abmelden                                                                                                    |

"Besprechnung beginnen"

Das war's dann aber endgültig !